## การตั้งค่าตำแหน่งของปุ่ม Start ไปทางซ้ายหรือตรงกลาง ของ Windows 11

สำหรับผู้ใช้งาน Windows 11 สิ่งที่เปลี่ยนแปลงและมองเห็นด้วยตาเปล่าหลังจากติดตั้งและ เห็นเป็นครั้งแรกของ Windows 11 คือรูปแบบการแสดงปุ่ม Start ที่ย้ายมาอยู่ตรงกลาง จากปกติ แล้วจะอยู่ด้านซ้ายมือมาตั้งแต่สมัย Windows รุ่นเก่าๆ ทุกรุ่น ทำให้หลายคน เกิดความไม่ถนัดหรือ ยังไม่ชิน อยากจะปรับให้กลับไปอยู่ด้ายซ้ายมือเหมือนเดิม Windows 11 เองก็สามารถปรับการตั้งค่า ปุ่ม Start นี้ได้ตามต้องการว่าจะให้อยู่ซ้ายมือหรือขวามือ ดังภาพที่1

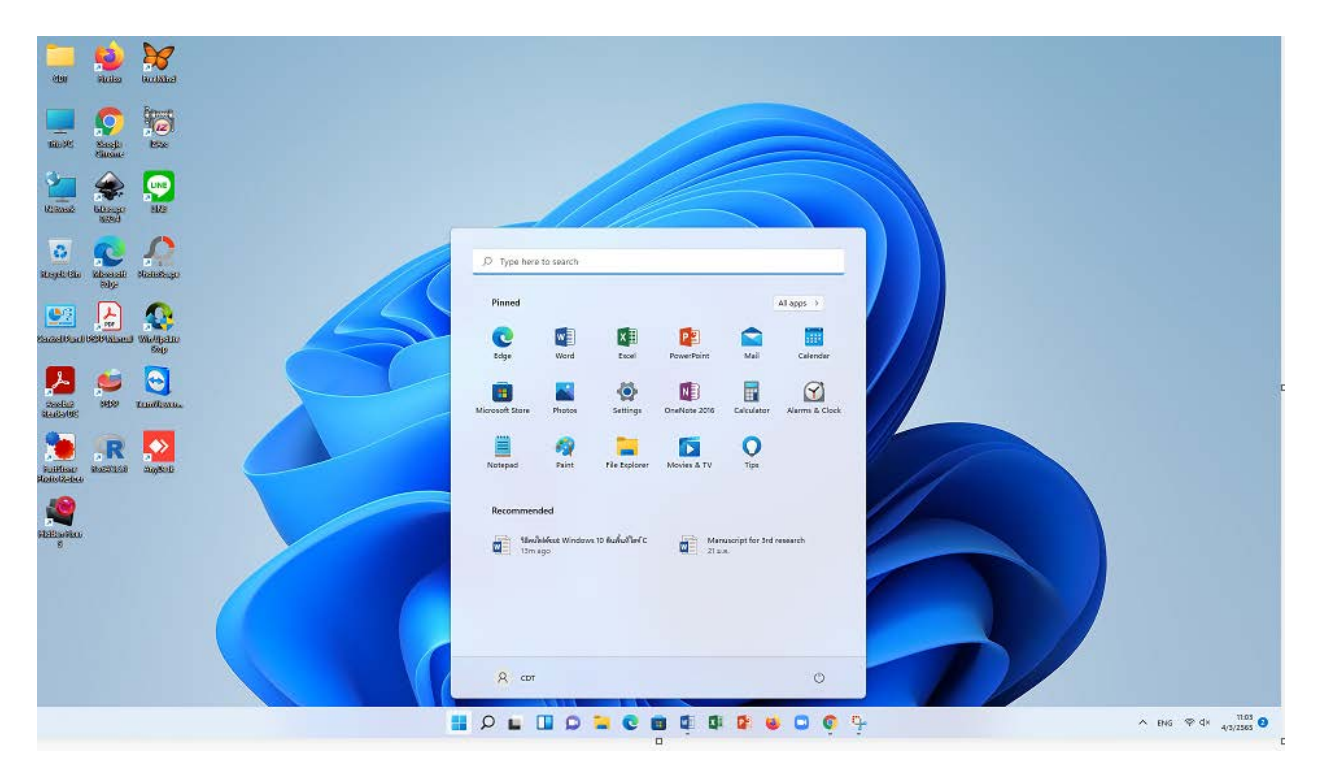

ภาพที่ 1

## ตั้งค่าปุ่ม Start ให้อยู่ด้านซ้าย

• คลิกขวาบน Taskbar แล้วเลือก Taskbar settings ดังภาพที่ 2 แล้วจะปรากฎตามดังภาพที่3

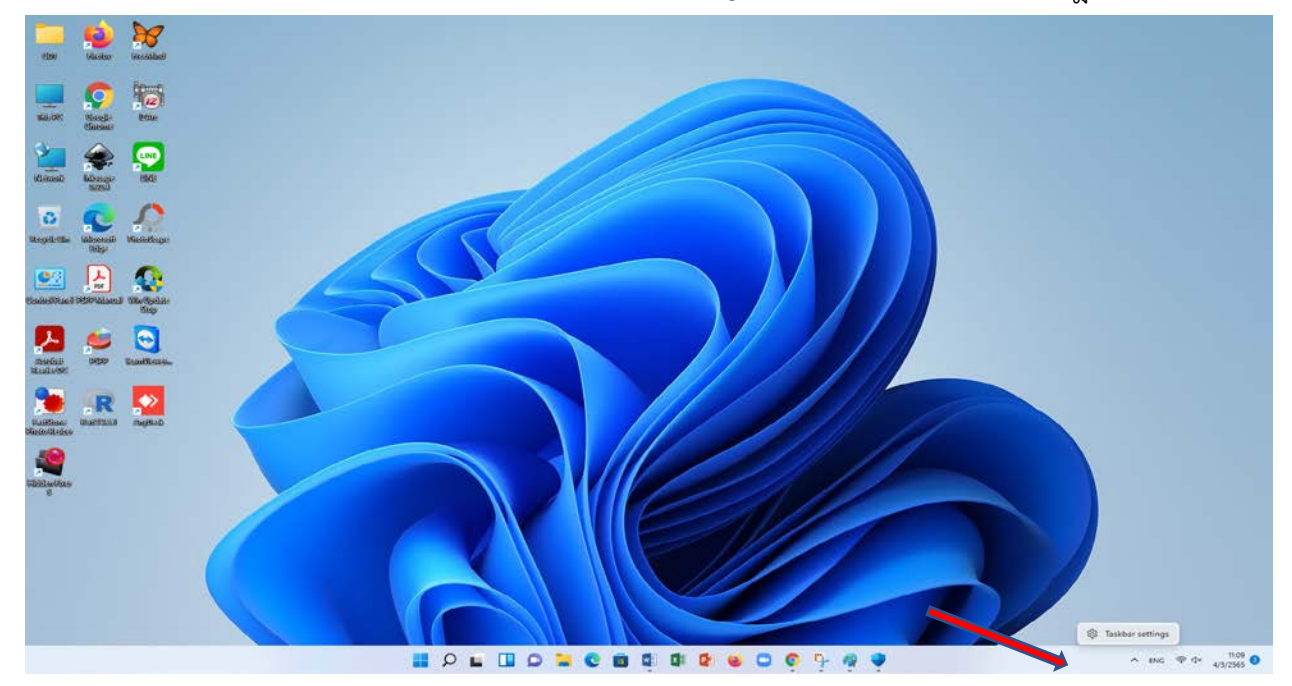

ภาพที่ 2

| 4- Settings                                                                 |                                                                                                    |                                       | - 0 ×             |
|-----------------------------------------------------------------------------|----------------------------------------------------------------------------------------------------|---------------------------------------|-------------------|
| A CDT<br>Local Account                                                      | Personalization > Taskbar                                                                                                    |                                       |                   |
| Find a setting D                                                            | Taskbar items<br>Show on hide huttent that appear on the taskhar                                                                            | 6                                     |                   |
| System                                                                      | D Search                                                                                                    | on 🥌                                  |                   |
| <ul> <li>Bluetooth &amp; devices</li> <li>Network &amp; internet</li> </ul> | E Tark view                                                                                                    | Dn 💽                                  |                   |
| Personalization                                                             | 🚺 Widgets                                                                                                    | on 🛑                                  |                   |
| Apps<br>Accounts                                                            | Dut :                                                                                                    | On 🧰                                  |                   |
| Time & language                                                             | Taskbar corner icons<br>Show or hide icons that appear on the corner of your taskbar                                                        | 0                                     |                   |
| Gaming     Accessibility                                                    | Ben menu<br>Share pan meru loon when pan la is use                                                                                          | or 💌                                  |                   |
| Privacy & security                                                          | Touch keyboard<br>Always show touch keyboard icon                                                                                           | or 🐑                                  |                   |
| Windows Update                                                              | Virtual touchpad<br>Avery's their virtual touchpad icen                                                                                     | or                                    |                   |
|                                                                             | Taskbar corner overflow<br>Disose which iccns may appear in the taskbar corner - all others will appear in the taskbar corner toerflow manu | e e e e e e e e e e e e e e e e e e e |                   |
|                                                                             | Taskbar bahavion:<br>Taskbar alignment, ladging, automatically kite, and multiple displays                                                  | 2                                     |                   |
|                                                                             | <ul> <li>Get help</li> <li>₽<sup>2</sup> Give feedback</li> </ul>                                                                           |                                       |                   |
|                                                                             |                                                                                                    |                                       |                   |
|                                                                             | 🖬 🔉 🖬 🖸 🖬 🖉 🖬 🛱 🕼 🕼                                                                                                    | 🛎 🖸 😨 🦩 🧛 🏺 🕸                         | ∧ ENG ♥ 4× 1132 ● |

ภาพที่3

เลือกTaskbar behaviors ตามรูปที่ 4

| < settings<br>R CDT<br>Local Account      | Personalization > Taskbar                                                                                                    |      | - 0 ×                   |
|-------------------------------------------|----------------------------------------------------------------------------------------------------|------|-------------------------|
| Find a setting                            | Taskbar items<br>Show or hide button that appear on the taskbar                                                                          | *    |                         |
| System                                    | Ø Search                                                                                                    | 0n 🛑 |                         |
| Buetooth & devices     Network & internet | E Task view                                                                                                    | On 🛑 |                         |
| Personalization                           | Widgets                                                                                                    | on 🥌 |                         |
| Apps                                      | Chut                                                                                                    | On 🛑 |                         |
| Time & language                           | Taskber comer icons<br>Show or hide icons that appear on the corner of your taskbar                                                      | 0    |                         |
| Garning     Accessibility                 | Pen menu<br>Show pen menu loon when pen is in use                                                                                        | no   |                         |
| Privacy & security                        | Could keyboard<br>Always show souch keyboard isom                                                                                        | or   |                         |
| Windows Update                            | Wirtual touchpad     Always show virtual nouchpad icon                                                                                   | or 🐑 |                         |
|                                           | Taskbar comer overflow<br>Choose which icoms may appear in the taskbar comer - all others will appear in the taskbar comer overflow menu | ž    |                         |
|                                           | Taskbar behaviors<br>Taskbar alignment, badging, subomatically hide, and multiple displays                                               | *    |                         |
| ·                                         | Certhelp ₽ Give feedback                                                                                                    |      |                         |
| II 2 II 0 II 0                            | 8 B B B 8 9 0 0 9 9 9 9                                                                                                    |      | ∧ Iw ⊕ d× 1130 <b>0</b> |

ภาพที่ 4

 ตรง Taskbar alignment จะมีให้เราเลือกเปลี่ยนตำแหน่งของ Taskbar ได้ ให้เลือกเป็น Left ดังภาพที่ 5

| R CDT<br>Local Account                             | Personalization > Taskbar                                                                                                    |          |          |  |
|----------------------------------------------------|----------------------------------------------------------------------------------------------------|----------|----------|--|
| Find a setting D                                   | Taskbar items<br>Draw or hide lastime that appear on the testion                                                                         |          | ~        |  |
| System                                             | Ø Search                                                                                                    | 0n 🧲     | D        |  |
| Bluetooth & davices     Network & internet         | 📷 Task slow                                                                                                    | On 🧲     | D        |  |
| Personalization                                    | Widgets.                                                                                                    | 0n. 🧲    | D        |  |
| Apps<br>Accounts                                   | D Chat                                                                                                    | On 🧲     | D        |  |
| Time & language                                    | Taskbar corner icons<br>show or hide icons that appear on the corner of your taskbar                                                     |          | <u>^</u> |  |
| <ul> <li>Garning</li> <li>Accessibility</li> </ul> | Pen menu<br>Door pen menu isan when pen is in sae                                                                                        | Off .    | D        |  |
| Privacy & security                                 | Touch keyboard<br>Alweys show touch keyboard icon                                                                                        | on 💌     | D)       |  |
| Windows Update                                     | Avens show virsul touchpad icon                                                                                                    | Off D    | D.       |  |
|                                                    | Taskbar comer overflow<br>Choose which icons may appear in the taskbar comer – all others will appear in the taskbar comer overflow menu |          | é.       |  |
|                                                    | Taskbar behaviors<br>Teshtar algoment; badging, submustically hole, and multiple displays                                                | Left     | 0        |  |
|                                                    | Taskbar alignment                                                                                                    | [ Center |          |  |
|                                                    | Automatically hide the taskbar                                                                                                    |          |          |  |
|                                                    | Show badges (unread messages counter) on taskbar apps                                                                                    |          |          |  |
|                                                    | Shew my tatkoar on all displays                                                                                                    |          |          |  |

ภาพที่ 5

หลังจากเปลี่ยน Taskbar alignment เป็น Left แล้ว ตำแหน่งของการเปิดปุ่ม Start ก็จะ ย้ายไปอยู่ที่ด้านซ้ายของหน้าจอเหมือนกับที่เคยปรากฏใน Windows 10 ตามภาพที่6

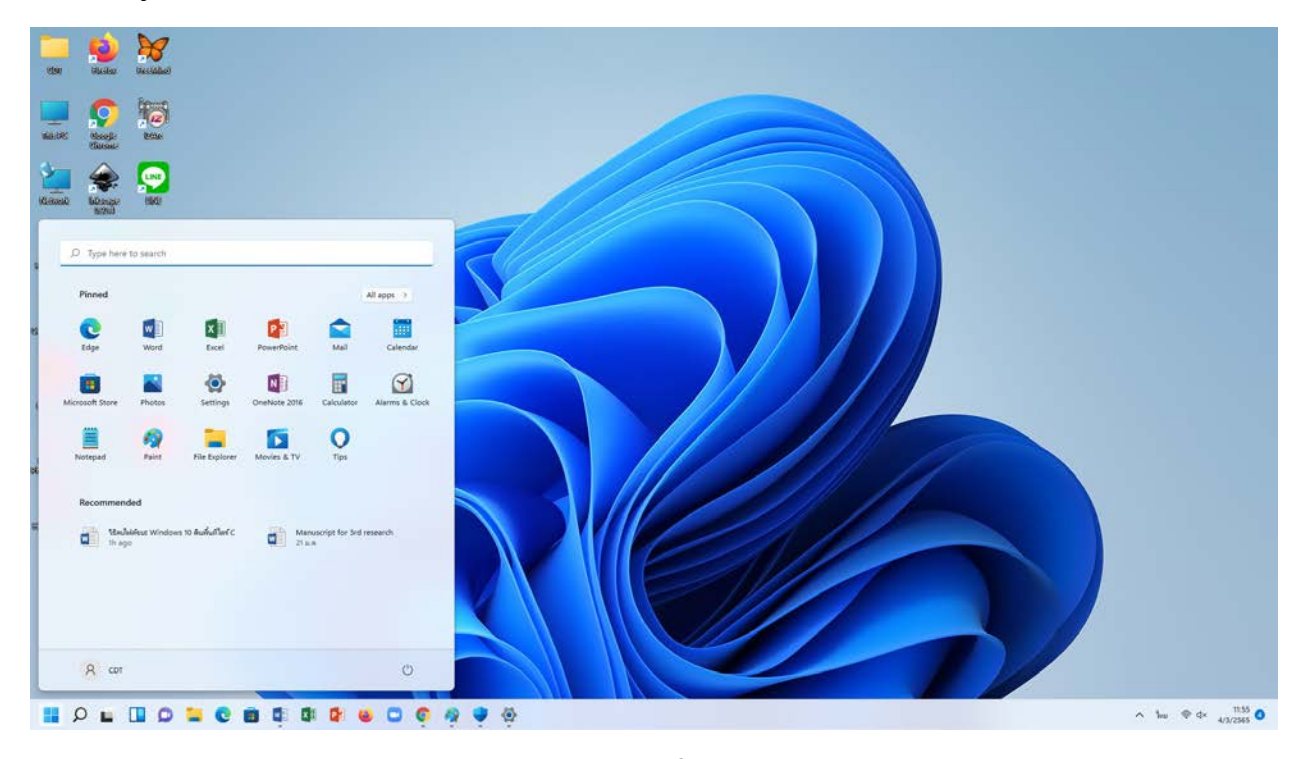

ภาพที่6